## How to submit a News Release

- 1. Log into the MIC (Member Information Center)
- 2. Click on News Releases in the left hand shortcuts list

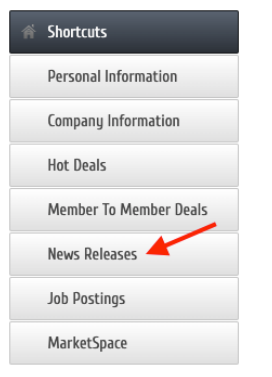

3. Select Add News Release OR Manage News Releases to edit a prior release

|                              |                                                  | Add News Release | Manage News Releases |
|------------------------------|--------------------------------------------------|------------------|----------------------|
| Community (5)                | Economic (5)                                     | Education (2)    | *                    |
| Event (3)                    | General News Article (4)                         | Human Interest   | (2)                  |
| Member News (5)              | Press Release (8)                                |                  |                      |
| Narrow search by: >          |                                                  |                  |                      |
| Results Found: 10            |                                                  |                  | Q New Searc          |
| E-Services                   | Workshop                                         |                  | News Release         |
| We make ba                   | inking easy! Join us Tuesday, June 23 at 12 & 3  | PM for our       | 6/32/2020            |
| E-Services v                 | vorkshop. Learn how to bank from anywhere wit    | h It'sMe247      | 0/23/2020            |
| Online Banking, the TBACU    | Mobile App, and more. All TBA Credit Union wo    | rkshops are      |                      |
| located at 630 E Front Stree | t, Traverse City and are free to members and the | e community.     |                      |
| Light refreshments are provi | ded. Click here to register for this workshop!   |                  |                      |
| more details                 |                                                  |                  |                      |
|                              |                                                  |                  |                      |

- 4. To Add the News Release:
  - a. Enter a Title
  - b. Adjust Publish Start and End Dates, if desired (will prefill to display for 1 month)
  - c. Enter the text of the News Release adjust Fonts, create hyperlinks, and other formatting as desired
  - d. Add a Meta Description
  - e. Select appropriate Category(ies)
  - f. Upload a Search Results Logo if desired
  - g. Enter Contact Information
- 5. Select Save as Draft
- 6. When happy with your document, select Submit for Approval
- 7. Your News Release will be reviewed and approved by a Traverse Connect staff member

| General                                                                                                    |                                 |                                |
|----------------------------------------------------------------------------------------------------|---------------------------------|--------------------------------|
| Title:                                                                                                    | Search Results Logo             |                                |
| News Release: 6/12/2020   Enter title                                                                                                 |                                 |                                |
| Displayed Release Date:         Publish Start Date:         Publish End Date:           6/12/2020         6/12/2020         7/12/2020 | Japa                            |                                |
| BodyText:                                                                                                    | Azzigred Up                     | bload logo or image if desired |
| <u>× ⊙ ⊕ → → </u> <u>Q → → </u> <u>X ♥ ⊼</u> ⊕ <u>Adjust if necessary</u><br><u>A ⊕ B Z U 6 × ×' ⊨ ± ± ≡ Z □ ∞ ⊙ (* 4) ⊕ ⊞</u>        |                                 |                                |
| Θ Ω                                                                                                    |                                 |                                |
| Styles - Format - Font - S                                                                                                    |                                 |                                |
|                                                                                                    | Add Image                       |                                |
| Enter text of release and adjust font, create hyperlinks, etc.                                                                        |                                 |                                |
|                                                                                                    | Contact Information < Enter co  | ontact information             |
|                                                                                                    | Choose Contact 🗸                |                                |
|                                                                                                    | Contact Person:                 |                                |
| <u>۸</u>                                                                                                    |                                 |                                |
| Meta Departation: (1.2 contenes summary of your content: often visible in content oneing                                              | Contact Title:                  |                                |
| results and social media posts/shares; 320 characters max)                                                                            |                                 |                                |
| Add short desctiption                                                                                                    | Contact Phone:                  | Save as Draft;                 |
|                                                                                                    |                                 | when finalized,                |
| Categories Category(ies)                                                                                                    | Contact Email:                  | submit for aproval             |
| Community Economic Education                                                                                                    |                                 |                                |
| Pun Facts     General News Article     Human Interest     Political     Press Release     Devent     Member News                      | Save as Draft Cancel Submit for | Approval                       |